## **Evince Translator**

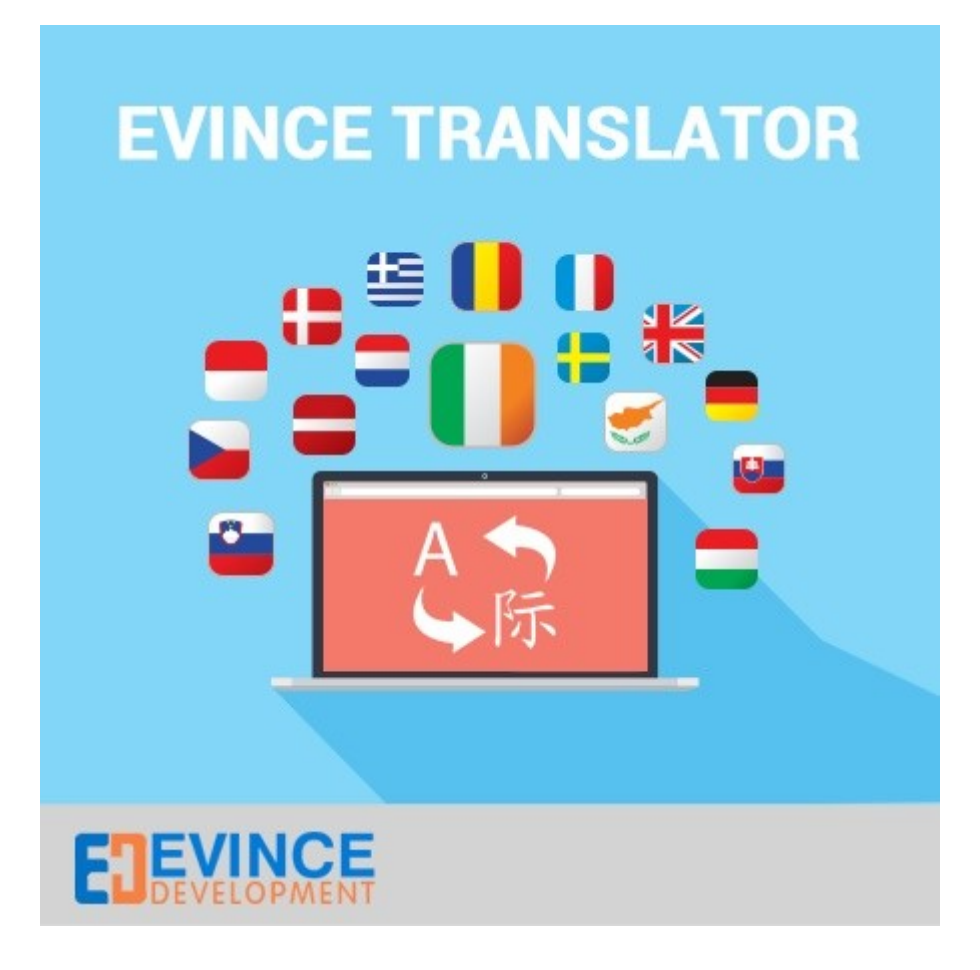

**User Manual** 

# Support: <a href="mailto:support@evincedev.com">support@evincedev.com</a>

#### **<u>1. Step first :</u>**

For meta tag code and snippet code Go to -> <a href="https://translate.google.com/manager/website/add">https://translate.google.com/manager/website/add</a>

#### 2. Step two :

For configure the extension

Go to -> System -> Configuration -> Evince Translate Extension -> Evince Translate Configuration

#### 3. Step Three :

Here you can configure the Evince Translate extension as shown in below image.

| Evince Translate Configuration                                                                        | Here you can enable the extension                                                                                                    |                          |
|----------------------------------------------------------------------------------------------------|----------------------------------------------------------------------------------------------------|--------------------------|
| Evince Translate Configuration                                                                        |                                                                                                    |                          |
| Enable                                                                                                | 'es<br>Evince Translate Enable/Disable                                                                                                    | STORE VIEW]              |
| Meta Tag                                                                                              | meta name="google-translate-customizatic<br>ontent="858e8fb2c6e24e10-f838e1290659<br>bcbf21654d3c481e-25">                                                                                                    | n" [STORE VIEW]<br>5d30- |
| Here is the meta tag<br>and snippet code that<br>will be added from the<br>link below the text field. |                                                                                                    |                          |
|                                                                                                    | Go to https://translate.google.com/manager<br>/website/add For Meta Tag                                                                                                    |                          |
| Snippet Code<br><<br>ft<br>g<br>u<br>g<br>t<br>t<br>}<br><                                            | div id="google_translate_element"><br>script type="text/javascript"><br>unction googleTranslateElementInit() {<br>new<br>oogle.translate.TranslateElement({pageLar<br>age: 'en', layout:<br>oogle.translate.TranslateElement.InlineLay<br>SIMPLE}, 'google_translate_element');<br>/script> <script <br="" type="text/javascript"></script> |                          |

### 4. Step Four-

After enabling and put the code in the extension the front end look like this.

|                 |                       |                |            | 🛃 Select La                 | nguage  |
|-----------------|-----------------------|----------------|------------|-----------------------------|---------|
| Select Language | Catalan               | Filipino       | Hindi      | Swedish                     | Yiddish |
| Afrikaans       | Cebuano               | Finnish        | Hmong      | Tajik                       | Yoruba  |
| Albanian        | Chichewa              | French         | Hungarian  | Tamil                       | Zulu    |
| Arabic          | Chinese (Simplified)  | Galician       | Icelandic  | Telugu                      |         |
| Armenian        | Chinese (Traditional) | Georgian       | Igbo       | Thai                        |         |
| Azerbaijani     | Croatian              | German         | Indonesian | Turkish                     |         |
| Basque          | Czech                 | Greek          | Irish      | Ukrainian                   |         |
| Belarusian      | Danish                | Gujarati       | Italian    | Urdu                        |         |
| Bengali         | Dutch                 | Haitian Creole | Japanese   | Uzbek                       |         |
| Bosnian         | Esperanto             | Hausa          | Javanese   | Vietnamese                  |         |
| Bulgarian       | Estonian              | Hebrew         | Kannada    | Welsh                       |         |
|                 |                       |                | de c       | and save                    | BIG     |
|                 |                       |                | What       | What is your favorite color |         |
|                 |                       |                | OG         |                             |         |
|                 |                       |                | 00         | cen                         |         |